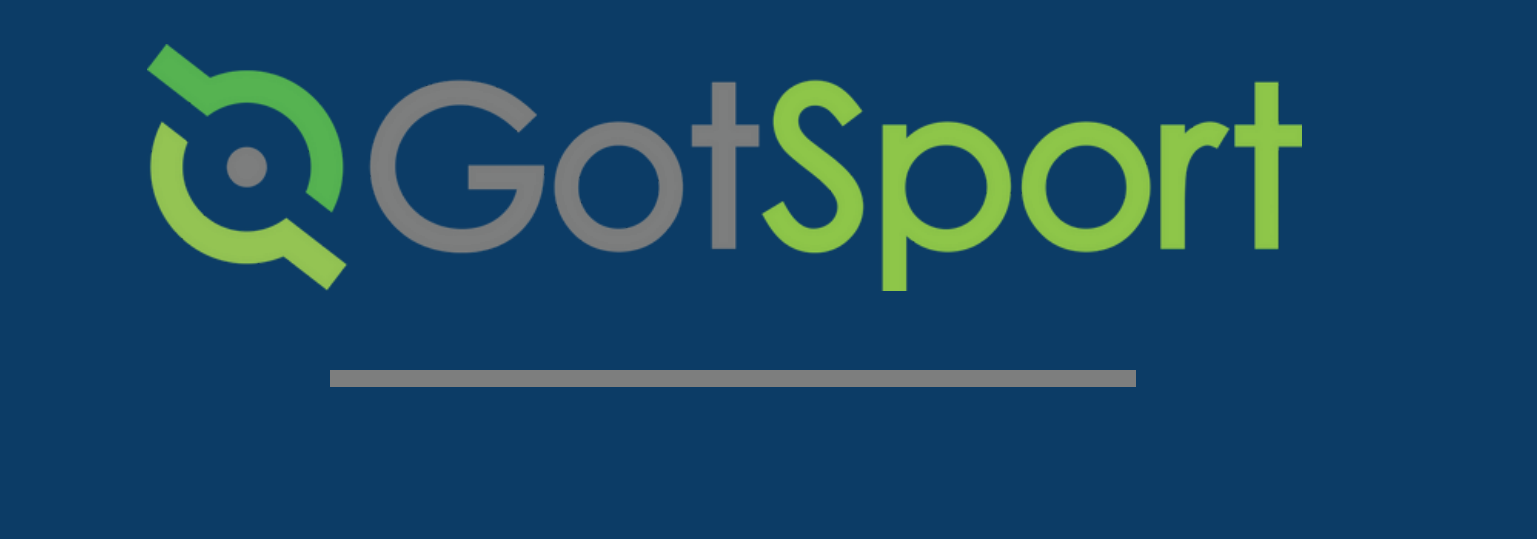

# PASOS PARA Enviar Su SAFESPORT

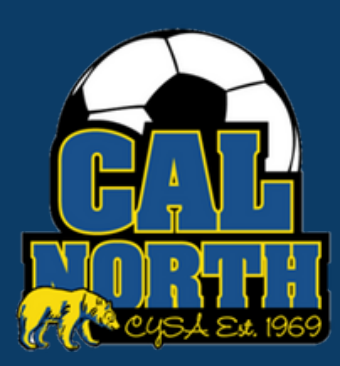

# **©**GotSport

## Envío de Requisitos de Usuario **SafeSport**

#### PASO 1

### Inicia sesion en tu cuenta de GotSport en <u>system.gotsport.com</u>

PASO 2

Dependiendo del rol que tenga en su club, los requisitos del usuario consistirán en Introducción a la seguridad (Intro to Safety), SafeSport, LiveScan y Verificación de antecedentes (background check), o los cuatro. Estos requisitos de usuario se ubicarán en el "Panel de control" de su cuenta. Haga clic en "Detalles" para continuar con el requisito respectivo.

| ©GotSport                                |                                              |                                                          |                          |                      |                   | 12 🔺 📾 🚥 🖽 |
|------------------------------------------|----------------------------------------------|----------------------------------------------------------|--------------------------|----------------------|-------------------|------------|
|                                          | Angelia<br>arangel@d                         | ca Rangel<br>calnorth.org                                |                          |                      | Edit              |            |
|                                          | DOB<br>Address                               | 08/28/1996<br>1767 tribute rd #F<br>Sacramento, CA 95815 | Phone<br>Phone Number 2  | 925-596-9953         |                   |            |
|                                          |                                              | US                                                       |                          |                      | View Full Profile |            |
| Dashboard 🔹 Account 📄 Reporting 👹 Team M | fanagement Zeam Scheduling                   | A Program Registrations                                  | Forms 🛱 Referee 🔥 Family |                      |                   |            |
| 1                                        | California North Youth<br>Secramento, CA, US | Soccer Association                                       |                          |                      |                   |            |
|                                          | Requirements                                 | Requirements                                             |                          |                      |                   |            |
|                                          | Available Forms                              | USYS Requirements                                        | Rolling 21/22            | 22/23                |                   |            |
|                                          | Roles                                        | Intro to Safety                                          | Fulfilled Not/Applie     | cable Not/Applicable | Details           |            |
|                                          |                                              | Background Check                                         | Fulfilled Not/Applic     | cable Not/Applicable | Details           |            |
|                                          |                                              | Safe Sport                                               | Fulfilled Not/Applie     | cable Not/Applicable | Details           |            |
| () Support                               |                                              | Live Scan                                                | Fulfilled Not/Applie     | cable Not/Applicable | Details           |            |

PASO 3

Haga clic en "Iniciar curso" para comenzar el curso. - O -

Si ya completó este curso durante el año pasado, puede verificar los registros en <u>SafeSport.org</u> seleccionando "Verificar registros." (Check Records)

|                               | /                                                | /                            | /                | //                                                                                                    | /                      |          |                      | _            |        |
|-------------------------------|--------------------------------------------------|------------------------------|------------------|----------------------------------------------------------------------------------------------------|------------------------|----------|----------------------|--------------|--------|
| ©Got <mark>Spc</mark>         | <i>i</i> rt                                      |                              |                  |                                                                                                    |                        | 88       | ۵                    | 2 80         |        |
| Safe Spo                      | rt                                               |                              |                  |                                                                                                    | Risk Manageme          | ent      |                      |              |        |
| Status                        |                                                  |                              |                  | Fulfilled                                                                                                    |                        | 0        | A                    |              |        |
| Completed                     | On: 2021-01-01                                   |                              |                  |                                                                                                    |                        | G        |                      |              |        |
| Already comp<br>Press check r | leted this course?<br>records button below to se | earch for SafeSport records. |                  | Start Course                                                                                                    | Enforced By            | Calif    | fornia N<br>ociation | orth Youth S | Soccer |
| Completed Co                  | Completed Code                                   |                              |                  |                                                                                                    | Contact Information    | on       |                      |              |        |
|                               |                                                  |                              |                  |                                                                                                    | Mobile Phone<br>Number | 925-     | -426-54              | 37           |        |
| Check Rec                     | ords                                             |                              |                  |                                                                                                    | Address                | 176      | 7 Tribut             | .e Rd #F     |        |
|                               |                                                  |                              |                  |                                                                                                    |                        | Sac      | ramente              | a, CA 95815  | 5      |
| Show Safe Sp                  | Jort Upload Form                                 |                              | Show             | Mark as Complete Form                                                                                                    |                        | US       |                      |              |        |
| Report Hist                   | tory                                             |                              |                  |                                                                                                    | Reports older the      | an 06/1/ | 5/2021               | have expire  | d      |
| ID.                           | Date Submitted                                   | Date Completed               | Undated          | Statue                                                                                                    |                        |          |                      |              |        |
| IU III                        | Date submitted                                   | Date Completes               | Upuateo          | Status                                                                                                    |                        |          |                      |              |        |
|                               |                                                  | 1010110000 10:00             | 02/40/2022 44:20 | Concerning the second second se |                        |          |                      |              |        |

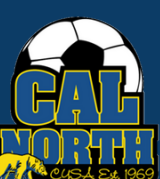

# **Q**GotSport

## Envío de Requisitos de Usuario SafeSport

#### PASO 4

Al seleccionar "Iniciar curso", accederá al sitio web de SafeSport, donde se le pedirá que se registre para obtener una cuenta o que inicie sesión.

SAFESPORT

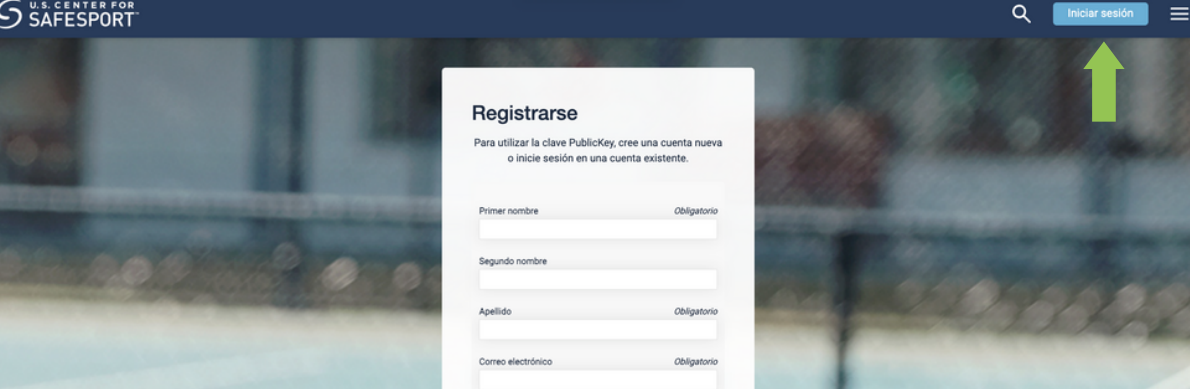

#### PASO 5

PASO 6

Bandeja de entrac

Después de iniciar sesión, se le pedirá que ingrese una clave de inscripción que aparece automáticamente.

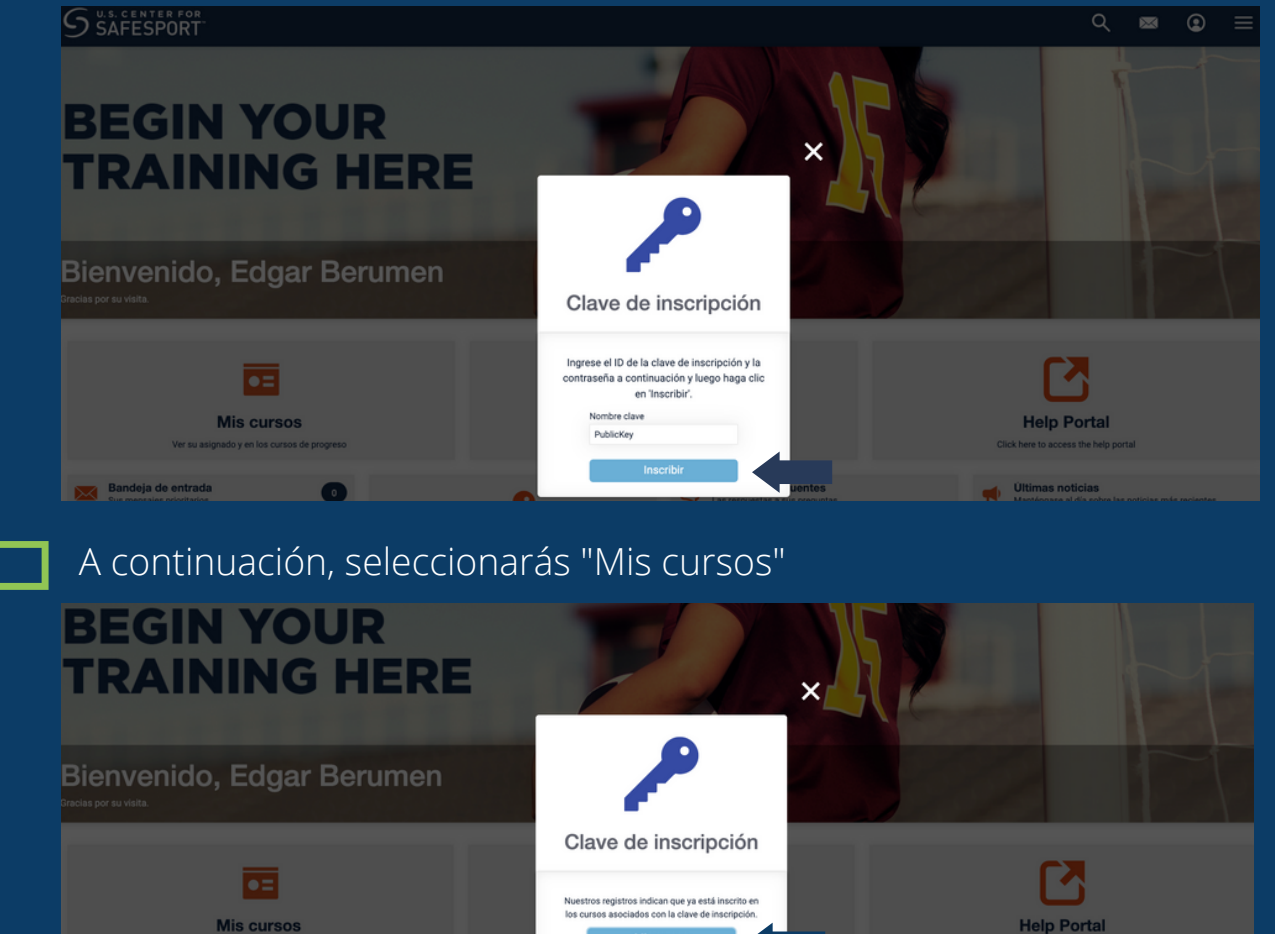

? Pregu

Clave de inscripción

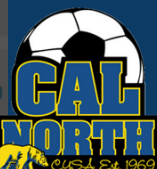

Últimas noticias Manténgase al día so

# **Q**GotSport

## Envío de Requisitos de Usuario **SafeSport**

PASO 7

Después de hacer clic en "Mis cursos", se mostrarán todos sus cursos. Luego seleccionará el curso respectivo necesario. Luego comenzará y completará el curso.

| S SAFESPORT                                                     | ٩       | ×              | ٢ |
|-----------------------------------------------------------------|---------|----------------|---|
| MIS CURSOS                                                      |         |                |   |
|                                                                 | Fecha d | le Inscripción | ÷ |
| S to Sport Trained-U.S. Soccer<br>Federation<br>Plan de estudio |         |                |   |
| Reanudar 🖓                                                      |         |                |   |

PASO 8

Una vez que haya completado su curso, regresará a GotSport y seleccionará "Verificar registros" para actualizar automáticamente su requisito de SafeSport.

| New SafeSport Record Found                                                                                            | ×            |                        |                                                  |
|----------------------------------------------------------------------------------------------------|--------------|------------------------|--------------------------------------------------|
| Status                                                                                                    | Fulfilled    |                        |                                                  |
| Completed On: 2022-06-16                                                                                              |              | Enforced By            | California North Youth Soccer<br>Association     |
|                                                                                                    | Start Course | Contact Information    | on                                               |
| Already completed this course?<br>Press check records button below to search for SafeSport records.<br>Completed Code |              | Mobile Phone<br>Number | 925-426-5437                                     |
|                                                                                                    |              | Address                | 1767 Tribute Rd #F<br>Sacramento, CA 95815<br>US |
| New SafeSport Record Found                                                                                            | ×            | Desire stars           |                                                  |
| Check Records                                                                                                    |              | Reports older th       | an 06/16/2021 nave expired                       |

Si tiene alguna pregunta, no dude en comunicarse con su representante de servicios para miembros. Si no está seguro de quién es su representante, visite nuestro directorio de contactos o llame a nuestra oficina al (925)-426-5437.

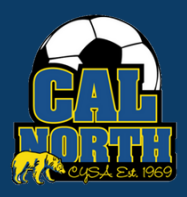

https://www.calnorth.org/contact-directory